# PM Kisan website ඒ Aadhaar Correction

## NGO కార్యకర్తలకు సూచనలు :

- 1. "Aadhaar failure records" సరి చేయాలంటే రైతు యొక్క ఆధార్ కచ్చితంగా ఉండాలి.
- 2. రైతు యొక్క Aadhaar తో పీఎంకిసాన్ status check చేయగా Aadhaar Status: <u>"Aadhaar number is not verified"</u> అని రావాలి

### <u>పీఎంకిసాన్ లో Adhaar status:"Aadhaar number is not verified" అని నిర్ధారించుకొనే</u> <u>విధానం</u> :

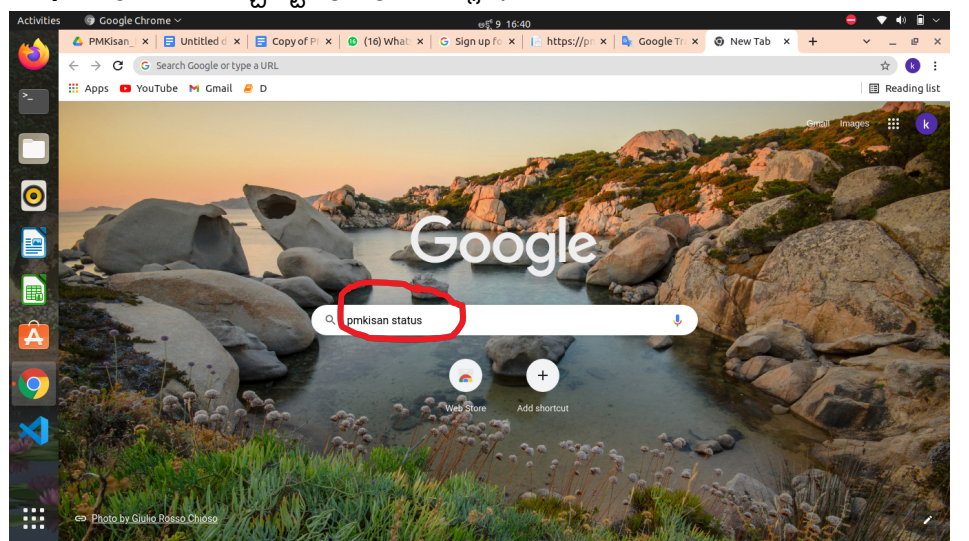

Step 1: క్రింది చూపిచ్చినట్టు google కి పెళ్లి "pmkisan status" అని search చేయగలరు.

| Apps 🖸 Y              | â google.com/searc<br>YouTube M Gmail                                                                                                    | h?q=pmkisan+status8<br>. 🧧 D                                                                                                    | oq=pmkisan&aqs=c                                                                                                  | 110116.1.091590                                           | 2,00101,011011                              | .5400j0j | 15&sourceid | -cmomeare=c |  |   | R                 |
|-----------------------|----------------------------------------------------------------------------------------------------|----------------------------------------------------------------------------------------------------|----------------------------------------------------------------------------------------------------|-----------------------------------------------------------|---------------------------------------------|----------|-------------|-------------|--|---|-------------------|
| C                     | Google                                                                                                    | pmkisan status                                                                                                    |                                                                                                    |                                                           | ×                                           | <b>پ</b> | ٩           |             |  | ÷ | 000<br>000<br>000 |
| c                     | 🔍 सर्व 🔳 Books                                                                                                    | 🖬 इमेज 🛷 Shop                                                                                                    | ing 🕞 व्हिडिओ                                                                                                    | : अधिक                                                    |                                             | ę        | ्ल          |             |  |   |                   |
| ų                     | सुमारे १,२०,००० परिणाम                                                                                                    | (०.५७ सेकंद)                                                                                                    |                                                                                                    |                                                           |                                             |          |             |             |  |   |                   |
| ਰੁ                    | तुम्हाला असे म्हणायचे                                                                                                    | ो आहे: <b>pm kisan</b> s                                                                                                    | tatus                                                                                                    |                                                           |                                             |          |             |             |  |   |                   |
|                       | ttps://pmkisan.gov.in                                                                                                    | ्र गा पानाचे भाषांतर त                                                                                                    |                                                                                                    |                                                           |                                             |          |             |             |  |   |                   |
|                       |                                                                                                    | A THE REAL PROPERTY AND A REAL VALUE AND A                                                                                                    | रा                                                                                                    |                                                           |                                             |          |             |             |  |   |                   |
|                       | Beneficiary Stat                                                                                                    | tus - PM Kisan                                                                                                    | रा                                                                                                    |                                                           |                                             |          |             |             |  |   |                   |
| ġ                     | Beneficiary Stat<br>के दिया पृष्ठास बन्याच वेळा                                                                                                    | tus - PM Kisan<br>भेट दिली आहे. अखेरची भेर                                                                                                    | रा<br>: 9/30/21                                                                                                   |                                                           |                                             |          |             |             |  |   |                   |
| ğ                     | Beneficiary Stat                                                                                                    | tus - PM Kisan<br>भेट दिली आहे. अखेरची भेर                                                                                                    | रा<br>: 9/30/21                                                                                                   |                                                           |                                             |          |             |             |  |   |                   |
| g<br>h                | Seneficiary Stat                                                                                                    | tus - PM Kisan<br>भेट दिली आहे. अखेरची भेत<br>• या पानाचे भाषांतर कर<br>check 2021 lis                                                                                                    | ی<br>9/30/21<br>name 9th ins                                                                                      | tallment - F                                              | PSTET                                       |          |             |             |  |   |                   |
| h<br>P<br>P           | Seneficiary Staf<br>े िया प्रष्ठास बन्याच वेळा<br>https://pstet.net > pm<br>pm kisan status<br>pmkisan.gov.in status<br>pmkisan beneficiary s                                                   | 2 २ वा काल कालप<br>tus - PM Kisan<br>भेट दिली आहे. अखेरची भेत<br>▼ या पानाचे भाषांतर कर<br>check 2021 lis<br>s check 2021 — pm ki<br>status 2021 list at www                                                      | name 9th ins                                                                                                    | <b>tallment - F</b><br>021 list name 9t                   | PSTET<br>h installment &                    |          |             |             |  |   |                   |
| i<br>P<br>P<br>C<br>S | Seneficiary Stal<br>3 िया प्रष्ठास बन्याच वेळा<br>https://pstet.net > pm-,<br>pm kisan status<br>pmkisan.govin status<br>pm kisan beneficiary s<br>Current status: 9th In<br>Scheme Name: Pradi | tus - PM Kisan<br>भेट दिली आहे. अखेरषी भे<br>▼ या पानाचे भाषांतर कर<br>s check 2021 liss<br>s check 2021 — pm ki<br>tatus 2021 list at www<br>istallment Date<br>nan Mantri Kisan Sam                             | name 9th ins<br>aan status check 20<br>pmkisan.gov.in<br>Beneficial fo<br>n Mode: DBT                             | <b>tallment - F</b><br>)21 list name 9t<br>r: Small and m | PSTET<br>h installment &<br>arginal farmers |          |             |             |  |   |                   |
| p<br>p<br>c<br>s<br>w | seneficiary Stal<br>अध्य प्रभुत्त कन्याच वेळा<br>https://pstet.net > pm-<br>pm kisan status<br>pm kisan beneficiary s<br>Current status: 9th In<br>Scheme Name: Pradl<br>what is the PM Kisan 9 | tus - PM Kistan<br>भेट दिली आहे. अखेरची भे<br>र या पानाचे भाषांतर कर<br>c check 2021 List<br>s check 2021 — Jm ki<br>istatus 2021 List at www<br>istallment Date<br>nan Mantri Kisan Sam<br>Samman Nidhi official | name 9th ins<br>name 9th ins<br>nan status check 20<br>pmkisan.gov.in<br>Beneficial fo<br>n Mode: DBT<br>website? | <b>tallment - F</b><br>121 list name 9t<br>r: Small and m | PSTET<br>h installment &<br>arginal farmers | *        |             |             |  |   |                   |

Step 2: పైన ఉన్న "Beneficiary Status -PM Kisan" అసే లింక్ పై క్లిక్ చేయగా క్రింది చూపించిన విధంగా page open అవుతుంది.

| सत्ममेन जमते | <b>MINI-MISAII SAIIIIIAII INIAIII</b><br>Department of Agriculture and Farmers Welfare<br>Ministry of Agriculture & Farmers Welfare | N                                       | Ref att |
|--------------|----------------------------------------------------------------------------------------------------|-----------------------------------------|---------|
| << HOME      |                                                                                                    |                                         |         |
|              | Beneficiary Status                                                                                                    |                                         |         |
|              | Aadhar Number                                                                                                    | Account Number OMobile Number           |         |
|              | Enter Adhar                                                                                                    | Get Data                                |         |
|              |                                                                                                    |                                         |         |
|              |                                                                                                    |                                         |         |
| Disclaim     | mer Designed, developed and hosted by National Informatics Ce                                                                       | entre Digital India<br>Power To Empower |         |

Step 3: రైతు యొక్క ఆధార్ enter చేసి "Get Data" అసే button పై click చేయగా క్రింది page openఅవుతుంది .

| ops 🖸 YouTube M C | mail 🧧 D                               |                          |                 |                              |                 | 🖽 Rea           |
|-------------------|----------------------------------------|--------------------------|-----------------|------------------------------|-----------------|-----------------|
|                   |                                        | Aadhar Number            | Account Number  | OMobile Number               |                 |                 |
|                   |                                        | Enter Adhar              |                 | Get Data                     |                 |                 |
|                   |                                        |                          |                 |                              |                 |                 |
|                   |                                        |                          |                 |                              |                 |                 |
|                   | Farmer Application Status              |                          |                 |                              |                 |                 |
|                   | Farmer Name : pangi sithanna           |                          |                 |                              |                 |                 |
|                   | Father Name: NA                        |                          |                 | Mobile Number: *****319      | 6               |                 |
|                   | Aadhar Number: ******8563              |                          |                 | Account Number: NA           |                 |                 |
|                   | State: ANDHRA PRADESH                  |                          |                 | District: VISAKHAPATAN       | AM              |                 |
|                   | village: Ganneruputtu                  |                          |                 | Town: NA                     |                 |                 |
|                   | Ward: NA                               |                          |                 | Home Address: 5-29 , Ganne   | eruputtu        |                 |
|                   | Registration Status: Registration done | (AP142742803)            |                 | Registration Date: 20/02/201 | 9               |                 |
|                   | Active/InActive: Active                |                          |                 |                              |                 |                 |
|                   | PFMS / Bank Status: Farmer Record ha   | as been accepted by PFMS | / Bank          | PFMS Response Date: 23/02/   | /2019           |                 |
|                   | Aadhar Status: Aadhar Number is not    | Verified                 |                 | Payment Mode: AADHAR         |                 |                 |
|                   | Status Is                              | st Installment           | 2nd Installment | 3rd Installment              | 4th Installment | 5th Installment |

#### పైన ఉన్న page లో

Aadhaar Status: "Aadhaar number is not verified" అని ఉంటే pm kisan website లో Aadhaar correction మొదలపెట్టవచ్చు

2. Aadhaar correction మొదలుపెట్టే ముందు NGO కార్యకర్తలు రైతుల నుండి తీసుకొని సిద్ధంగా ఉంచుకోవాల్సిన పత్రాలు :

- 1. Aadhaar (రైతు ఎప్పుడైనా Aadhaar update చేసుకొని ఉంటే కొత్త Aadhaarని మాత్రమే వాడాలి)
- 2. Phone number

Pm Kisan website లో "Aadhaar Correction" చేసుకునే విధానం :

క్రింది తెలిపిన steps ఆధారంగా pm kisan website home page లోకి పెళ్ళాలి :

Step 1: క్రింది చూపిచ్చినట్టు google కి పెళ్లి pmkisan.gov.in అని search చేయగలరు.

Apps 💶 YouTube M Gmail 🤗 D

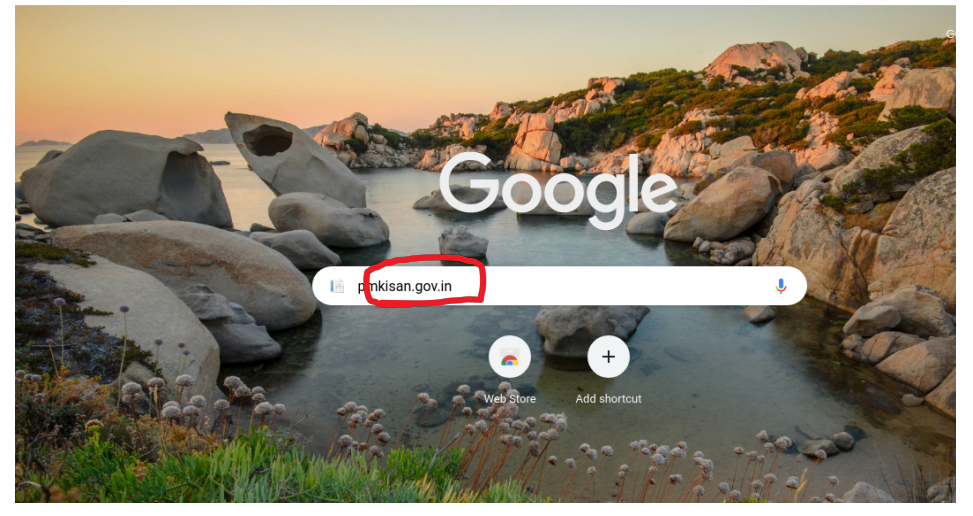

Step 2:"pmkisan.gov.in" అని సెర్చ్ చేయగా క్రింది చూపించినట్టు pm kisan home page open అవ్వుతుంది

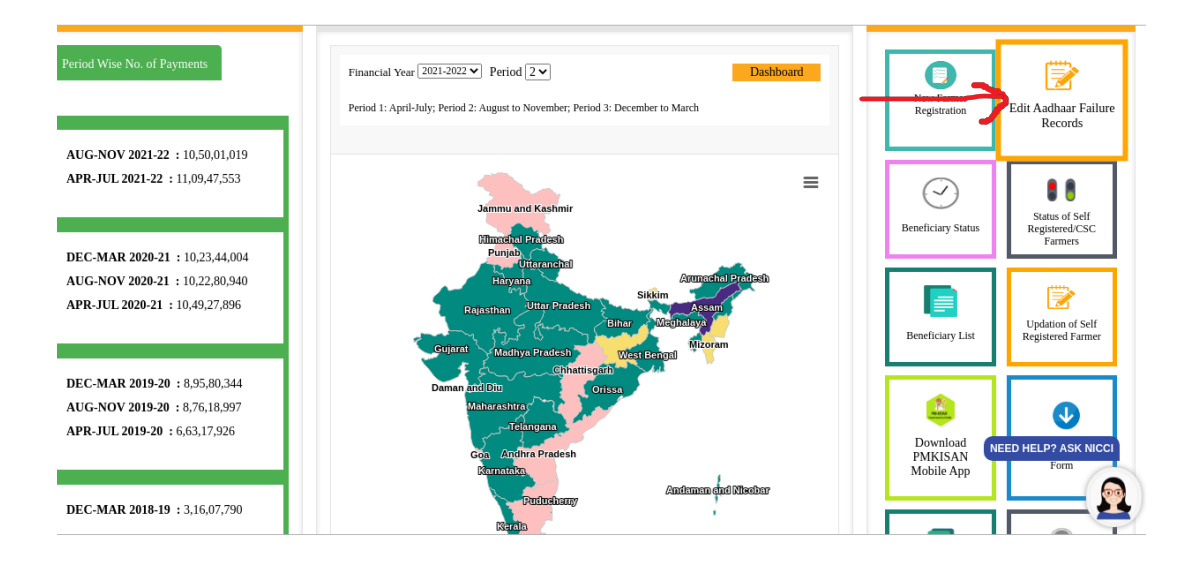

Step 3: పైన ఉన్న home page లో గల "Farmer Corner" అనే portal లో "Edit Aadhaar Failure Records" అనే option పై click చేయగా క్రింది చూపించిన విధంగా "Edit Aadhaar Details " అనే page open అవుతుంది :

| Apps       | 🖸 YouTube M Gmail 릗 I                                            | D C C C C C C C C C C C C C C C C C C C                           |                                          |                         | 🗉 Read                                                                                                    |
|------------|------------------------------------------------------------------|-------------------------------------------------------------------|------------------------------------------|-------------------------|----------------------------------------------------------------------------------------------------|
|            | भारत सरकार कृषि ए<br>GOVERNMENT OF INDIA MINIS                   | षं किसान कल्याण मंत्रालय<br>STRY OF AGRICULTURE & FARMERS WELFARE | Screen Reader Access   Skip to m         | nain content            | 🗶 f 🔿                                                                                                    |
| सत्यमेन जय | Department of Agriculture and<br>Ministry of Agriculture & Farme | I <b>mman Nidhi</b><br>Farmers Welfare<br>rs Welfare              |                                          |                         | Reference to the second second |
| << H0      | ME                                                               |                                                                   |                                          |                         |                                                                                                    |
|            | Edit Aadhaar Details                                             |                                                                   |                                          |                         |                                                                                                    |
|            | Search by                                                        |                                                                   |                                          | Select Language English | ~                                                                                                    |
|            | Aadhar Number Acco                                               | unt Number〇 Mobile Number〇 Farmer N                               | ame                                      |                         |                                                                                                    |
|            | Aadhaar No.:                                                     | Image Text                                                        |                                          |                         |                                                                                                    |
|            | Enter Aadhar No                                                  | Image Code                                                        | GYXUgq                                   | Search                  |                                                                                                    |
|            |                                                                  |                                                                   |                                          |                         |                                                                                                    |
| Disclai    | mer                                                              | Designed, developed a                                             | nd hosted by National Informatics Centre | Digital<br>Power To En  | India<br>npower                                                                                                    |

పైన ఉన్న page లో Aadhaar తో check చేయగా ఈ క్రింది చూపిన విధంగా రైతు యొక్క వివరాలు అవుతాయి :

| Activities | 🌀 Google C                        | hrome 🗸         |                 |               |                     | ພ <u>ຽ</u> ້ 11 11:42 |                       |               |              | -                                        | 💎 🕩      | i ~     |
|------------|-----------------------------------|-----------------|-----------------|---------------|---------------------|-----------------------|-----------------------|---------------|--------------|------------------------------------------|----------|---------|
| -          | 🛆 Aadha 🗙                         | 🛨 Aadha 🗙 📔     | origin: ×   🚹   | G.Mad ×       | PMKis 🗙   😰 (*      | 14) W 🗙   💁 Go        | ogl x   🖸 Projec      | × 📑 https:/   | × 📑 https:// | ×   +                                    | × _ 4    | ₽ ×     |
|            | $\leftrightarrow$ $\Rightarrow$ G | pmkisan.gov.in/ | JpdateAadharNoB | yFarmer.aspx  |                     |                       |                       |               |              |                                          | \$       | ) i     |
| >_         | 👯 Apps 🕒 Y                        | 'ouTube 附 Gma   | il 🧧 D          |               |                     |                       |                       |               |              |                                          | 🖽 Readir | ng list |
|            | << HOME                           |                 |                 |               |                     |                       |                       |               |              |                                          |          |         |
|            | Edit A                            | adhaar Detai    | s               |               |                     |                       |                       |               |              |                                          |          |         |
|            |                                   |                 |                 |               |                     |                       |                       | Select Langua | ge English   | ~                                        | ]        |         |
| $\bigcirc$ | Searc                             | h by            |                 |               |                     |                       |                       |               |              |                                          |          | - 1     |
|            | ۲                                 | Aadhar Number(  | Account Numb    | er OMobile Nu | umber               | lame                  |                       |               |              |                                          |          | - 1     |
|            | Aa                                | adhaar No.:     |                 | Image Text    |                     |                       |                       | _             |              |                                          |          | - 1     |
|            |                                   | Enter Aadhar No |                 | 5ZK6DK        |                     | Rv                    | VZDTR                 | 2             | Search       |                                          |          | - 1     |
|            |                                   |                 |                 |               |                     |                       |                       |               |              |                                          |          | - 1     |
| A          | Sr. N                             | o. Ref_No       | Farmer Name     | Farmer Name   | Mobile Number       | New Mobile Nur        | mber Sub-District     | Block         | Village      | Aadhar Numbe                             |          | - 1     |
|            | 1                                 | AP142742803     | pangi sithanna  | -             | XXXXXXXXX3196       | -                     | G.Madugula            | G.MADUGULA    | Ganneruputtu | XXXXXXXX8563                             | _        | - 1     |
|            |                                   |                 |                 |               |                     |                       |                       |               |              |                                          |          | - 1     |
| ×          | 4                                 |                 |                 |               |                     |                       |                       | _             |              | •                                        |          |         |
|            | Disclaimer                        |                 |                 |               | Designed, developed | and hosted by Nationa | Il Informatics Centre |               |              | <b>it<u>al India</u></b><br>r To Empower |          |         |
|            | sodiya.jpe                        | g ^             | 📧 pangi sitha   | inna.jpeg ^   | MATTAM              | Kjpeg ^               | 😰 Gemmeli Ra          | jpeg ^        |              |                                          | Show all | ×       |

పైన ఉన్న page లో రైతు పేరును గమనించినట్లయితే Aadhaar కార్డు లో ఉన్న రైతు పేరుతో

సరిపోదు .

|          |                |                   |                |             |              |               | Select Language Fordish |        |
|----------|----------------|-------------------|----------------|-------------|--------------|---------------|-------------------------|--------|
| Search I | by             |                   |                |             |              |               | 218151                  |        |
| ● Aa     | adhar Number 🔿 | Account Number〇 M | lobile Number( | Farmer Name | 2            |               |                         |        |
| Aadl     | haar No.:      | Ima               | age Text       |             |              |               |                         | _      |
| En       | iter Aadhar No | 5                 | ZK6DK          |             | Rwz          | DTR           | Searcl Search           |        |
|          |                |                   |                |             |              |               |                         | K      |
| er Name  | Mobile Number  | New Mobile Number | Sub-District   | Block       | Village      | Aadhar Number | New Aadhaar Number      | Action |
|          | XXXXXXXXX3196  |                   | G Madugula     | G MADUGULA  | Ganneruputtu | XXXXXXXX8563  |                         |        |

#### రైతు వివరాలు సరి చేయడం :

పైన చూపిస్తున్న రైతు వివరాలలో తప్పుగా ఉన్న రైతు పేరు మరియు ఫోన్ సెంబర్ ని సరిచేసుకోవచ్చు ,Same page లో ఉన్న EDIT అనే button పై click చేయగా క్రింది page లో చూపిస్తున్నట్టు రైతు వివరాలను సరిచేసుకోమని అడుగుతుంది:

| os 🖸 You              | uTube M Gma    | il 🤗 D         |                      |               |                      |        |                       |            |             |
|-----------------------|----------------|----------------|----------------------|---------------|----------------------|--------|-----------------------|------------|-------------|
| OME                   |                |                |                      |               |                      |        |                       |            |             |
| Edit Aa               | idhaar Detail  | ls             |                      |               |                      |        |                       |            |             |
|                       |                |                |                      |               |                      | Select | Language <sub>E</sub> | inglish    | ~           |
| Search                | by             |                |                      |               |                      |        |                       |            |             |
| <ul> <li>A</li> </ul> | adhar Number   | Account Num    | oer OMobile Number O | Farmer Name   |                      |        |                       |            |             |
| Aad                   | haar No.:      |                | Image Text           |               |                      |        | _                     |            |             |
| Er                    | nter Aadhar No |                | 5ZK6DK               |               | WCUZIA               | -      |                       | Search     |             |
| Sr. No.               | Ref No         | Farmer Name    | Farmer Name          | Mobile Nur    | nber New Mobile Numb | er S   | ub-District           | Block      | Aadhar Nu   |
| 1                     | AP142742803    | pangi sithanna | PANGI SEETHANNA      | XXXXXXXXXXX31 | 196                  |        | i.Madugula            | G.MADUGULA | XXXXXXXXXXX |
|                       |                |                | X                    |               |                      |        |                       |            |             |
| 4                     |                |                |                      |               | •                    |        |                       |            | Þ           |
|                       |                |                |                      |               |                      | _      |                       | <u> </u>   |             |

| ps <b>a</b> fourabe M Gi |                 |                   |               |            |               |                |           |        |  |
|--------------------------|-----------------|-------------------|---------------|------------|---------------|----------------|-----------|--------|--|
| OME                      |                 |                   |               |            |               |                |           |        |  |
| Edit Aadhaar Deta        | ails            |                   |               |            |               |                |           |        |  |
|                          |                 |                   |               |            | 1             | Select Languag | e English | ~      |  |
| Search by                |                 |                   |               |            |               |                | 2         |        |  |
| Aadhar Number            | r Account Num   | ber Mobile Number | 🔿 Farmer Name |            |               |                |           |        |  |
| Aadhaar No.:             |                 | Image Text        |               | 1          |               | <b>~</b> 1     |           |        |  |
| Enter Aadhar N           | lo              | 5ZK6DK            |               | wcUz       | IA            | 2              | Search    | 1      |  |
|                          |                 |                   |               |            |               |                |           |        |  |
| Name N                   | lobile Number N | ew Mobile Number  | Sub-District  | Block      | Aadhar Number | New Aadhaa     | ır Number | Action |  |
| ETHANNA                  | XXXXXXX3196     |                   | G.Madugula    | G.MADUGULA | XXXXXXXX8563  |                |           | UPDATE |  |
|                          |                 |                   |               |            |               | ~ ~            | •         | Cancel |  |
|                          |                 |                   |               |            |               | - / -          | •         |        |  |
| 4                        |                 |                   |               |            |               |                | _         | ÷      |  |

రైతు యొక్క Aadhaar ప్రకారం రైతు వివరాలు enter చేసిన తరువాత UPDATE అనే button పై click చేయగా ఈ క్రింది విధంగా " Yes,Aadhaar Authenticated Successfully, and Record Updated Successfully" అని వస్తుంది :

| pmkisan.gov.in/UpdateAadharNoByFarmer.as | spx                                                                        |  |
|------------------------------------------|----------------------------------------------------------------------------|--|
| Tube M Gmail 🧧 D                         | pmkisan.gov.in savs                                                        |  |
|                                          | Yes, Aadhar Authenticated Succesfully. and Record<br>Updated Successufuly. |  |

పై విధంగా page display అవ్వడం తో Aadhaar correction process పూర్తి అయినది.

#### <u>Aadhaar Authentication Success అయిన తరువాత pmkisan status:</u>

పైన చూపిన విధంగా Aadhaar correction successful గా అయిన మూడు రోజుల తరువాత pmkisan status చెక్ చేయగా ఈ క్రింది విధంగా

Aadhaar Status:":Aadhaar number is verified" అని మారుతుంది.

#### Beneficiary Status

Account Number
Mobile Number

ė. Farmer Application Status Farmer Name : MUVVALA BANGRU Mobile Number: \*\*\*\*\*\*\*2540 State: ANDHRA PRADESH District: VISAKHAPATANAM Village: Panasalapadu Account Number: NA Town: NA Ward: NA Registration Status: Registration done (AP141679880) Registration Date: 20/02/2019 Active/InActive: Active PFMS / Bank Status: Farmer Record has been accepted by PFMS / PFMS Response Date: 23/02/2019 Bank Aadhar Status: Aadhar Number is Verified Payment Mode: AADHAR Status Ist Installment 2nd Installment 3rd Installment 4th Installment 5th Installment Payment Status: 1st installment 2nd installment 3rd installment Waiting for approval Waiting for approval payment done payment done payment done by state by state NA NA NA Bank Name: ----------Credited Account: \*\*\*\*\*\*\*\*\*\*\*\*\*\*\*\*3752 \*\*\*\*\*\*\*\*\*\*3752 Credit Date: 05/03/2019 17/04/2019 20/11/2019 UTR No: 8118669403 8924079307 3505712638 Transaction Failed Reason: FTO Pending Reason: